## **Calling User Portal – Call Forwarding**

**carrier.webex.com**/call\_forwarding\_my\_phone/

July 23, 2019

Home | End User Guides | Calling User Portal – Call Forwarding

What you need to know:

Three types of call forwarding can be set up on the Calling User portal: Always, When Busy and When No Answer.

IntroductionEnable/disable the Forward All Calls Featureback to top

## Introduction

Introduction

Three types of call forwarding can be set up on the Calling User Portal:

• Always – forwards all incoming calls to the destination you choose.

• When Busy – forwards all incoming calls to the destination you chose while phone is in use or user is set to busy.

• When no answer – forwarding only occurs when you are away or not answering your phone.

**Note:** Only the site administrator can setup users in the Calling User portal. Ask your site administrator if you do not have access into the Calling User portal.

## Enable/Disable the Forward All Calls Feature

1. From the **Calling User** Portal, click on the **Call Settings** page.

Select **Call Forwarding** from your list of features. To enable, click on the toggle button to the right of the text. When it's enabled, it will turn to color from gray-scale. To disable, click on the toggle button again, when disabled, it should change from color back to gray-scale.
Select the **Call Forwarding** option you would like and input a valid number.

**Note:** If selecting the "When no answer" you will be given a choice to select the number of rings before forwarding the call on to the specified number. 4. Click the **Save** button.

| 00 Voicemail        |     | Incoming Calls           | Schedules / | Additional Features                                                                                                    |   |
|---------------------|-----|--------------------------|-------------|----------------------------------------------------------------------------------------------------|---|
|                     |     | Do Not Disturb           |             | Select Do Not Disturb if you would temporarily like all calls to go directly to voicemail. This setting will remain on until you switch it off. |   |
| Call History        |     | Anonymous Call Rejection |             | Reject incoming calls with blocked caller ID's.                                                                                                 |   |
| {ᢕॖ͡〉 Call Settings | (1) | Call Forwarding          | -           | Forward incoming calls to another phone.                                                                                                    |   |
| Directory           |     | Always                   |             | 3212875847                                                                                                    |   |
| My Apps             |     | When busy                |             |                                                                                                    |   |
|                     |     | When no answer           |             |                                                                                                    |   |
|                     |     | Use ring reminder        |             |                                                                                                    |   |
|                     |     | Call Notify              |             | Send yourself an email when you receive a call according to predefined criteria such as phone number or date/time.                              |   |
|                     |     |                          |             |                                                                                                    |   |
|                     |     |                          |             | Cancel Save 4                                                                                                    | ) |

## Click image for large view 🗩

Copyright© 2018 Cisco Systems, Inc. All rights reserved.